## Prodlužování výpůjček

1) Adresa CENTRÁLNÍHO KATALOGU UK (http://ckis.cuni.cz)

- 2) Vyberte Katalog 2.LFUK
- 3) Vyberte *menu* <u>Čtenář</u>

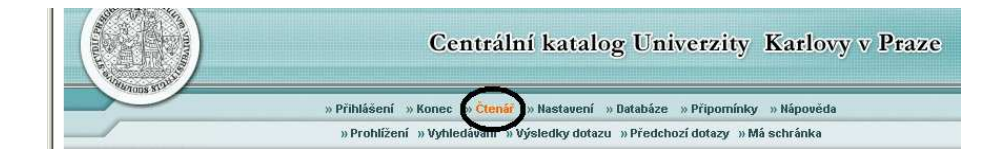

4) Identifikace - ID=číslo pod fotografií ISICu

- Čárový kód/PIN (heslo)=písmenkový kód pod čárovým kódem ISICu
  - Klikněte na Přihlásit se
- 5) Klikněte na <u>Výpůjčky</u>

| 0513+18107                                   | **              |                     | (            | CKS50               |               |                 |
|----------------------------------------------|-----------------|---------------------|--------------|---------------------|---------------|-----------------|
|                                              | Co              | entrální kat        | alog U       | niverzity K         | arlovy v      | Praze           |
| Storogs SC                                   | » Ukončen       | í » Čtenář » Nasta  | ení zobrazen | í » Databáze » Otáz | ky/připomínky | » Nápověda      |
|                                              | » Prohlížení re | jstříků »Vyhledáván | í » Výsledky | dotazu »Předchozí d | otazy »Másch  | ránka »Historio |
| » z                                          | právy »         | Bloky »Osobr        | í profil     | » Profily SDI       | » Heslo       | » Adresy        |
| CKS50 - Čtenářské                            | konto -         |                     |              |                     |               |                 |
| <u>CKS50</u>                                 |                 |                     |              |                     |               |                 |
| Je pro vás uloženo O zpráv.                  |                 |                     |              |                     |               |                 |
| Aktivity (klepněte, pokud bud                | ete chtít zob   | razit další informa | ce, prodlou  | žit výpůjčku(y), v  | ymazat atd.)  |                 |
| Výpůjčky                                     | 3               |                     |              |                     |               |                 |
| Seznam historie výpůjč                       | <u>ek</u> 2     |                     |              |                     |               |                 |
| Požadavky na výpůjčky<br>Platalací teoroslas | 0               |                     |              |                     |               |                 |
| <u>Platebni transakce</u>                    | 0.00            |                     |              |                     |               |                 |

6) Chcete-li prodloužit všechny výpůjčky, klikněte na Prodloužit vše

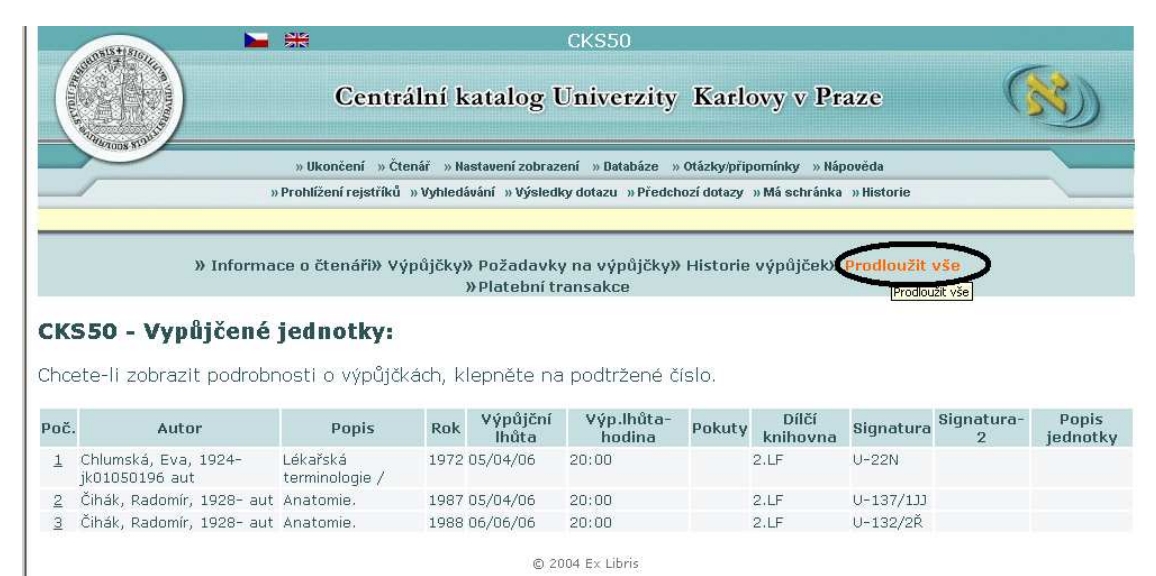

7) Chcete-li prodloužit pouze konkrétní titul, klikněte na podtržené číslo u vybraného titulu

| СК                                                                        | CKS50 - Vypůjčené jednotky:                |                                |      |                   |                      |        |                   |           |                 |                   |
|---------------------------------------------------------------------------|--------------------------------------------|--------------------------------|------|-------------------|----------------------|--------|-------------------|-----------|-----------------|-------------------|
| Chcete-li zobrazit podrobnosti o výpůjčkách, klepněte na podtržené číslo. |                                            |                                |      |                   |                      |        |                   |           |                 |                   |
| Poč.                                                                      | Autor                                      | Popis                          | Rok  | Výpůjční<br>lhůta | Výp.lhůta-<br>hodina | Pokuty | Dílčí<br>knihovna | Signatura | Signatura-<br>2 | Popis<br>jednotky |
|                                                                           | Vilikus, Zdeněk, 1955-<br>jo2003163139 aut | Tělovýchovné<br>lékařství /    | 2004 | 03/01/06          | 20:00                |        | 2.LF              | FK-687CH  |                 |                   |
| 2                                                                         | Klouda, Pavel<br>jn20001005225 aut         | Moderní analytické<br>metody / | 2003 | 03/01/06          | 20:00                |        | 2.LF              | FK-689C   |                 |                   |
|                                                                           |                                            |                                |      |                   |                      |        |                   |           |                 |                   |

## 8) Klikněte na Prodloužení

| Podrobnosti             | o výpůjčce č. 1  |  |
|-------------------------|------------------|--|
| Datum výpůjčky:         | 20/12/05         |  |
| Výpůjční lhůta:         | 0 <u>3/01/06</u> |  |
| Prodloužení:            | Prodloužení      |  |
| Pokuta:                 |                  |  |
| ID čtenáře proxy:       |                  |  |
| Jméno čtenáře<br>proxy: |                  |  |

## 9) Po skončení transakce klikněte na Ukončení pro Vaše bezpečné odhlášení

|                    | Cen                                | ntrální katalog Univerzity Karlovy v Praze                                                                                                    |           |
|--------------------|------------------------------------|----------------------------------------------------------------------------------------------------|-----------|
| White roots stores | » Ukončení<br>» Prohlížení rejstří | Čtenář » Nastavení zobrazení » Databáze » Otázky/připomínky » Nápověda<br>říků » Vyhledávání » Výsledky dotazu » Předchozí dotazy » Má schránka » Histo | rie       |
| » Ir               | iformace o čtenáři»                | » Výpůjčky» Požadavky na výpůjčky» Historie výpůjček» Prodlo                                                                                            | oužit vše |

## 10) Nakonec potvrďte <u>OK</u>

| 10515+18101         |                                                         | CKS01                                                                                                    |  |
|---------------------|---------------------------------------------------------|----------------------------------------------------------------------------------------------------|--|
|                     | Centrální katalog                                       | g Univerzity Karlovy v Praze                                                                                                    |  |
| 1042005 \$1.91      | » Ukončení » Čtenář »<br>» Prohlížení rejstříků » Vyhle | » Nastavení zobrazení – » Databáze – » Otázky/připomínky –» Hápověda<br>edávání –» Výsledky dotazu –» Předchozí dotazy –» Má schránka –» Historie |  |
| Odhlášení (k        | onec relace)                                            |                                                                                                    |  |
| Skončíte-li tuto re | elaci, historie vašich dotazů                           | bude ztracena.                                                                                                    |  |
| ОК                  |                                                         |                                                                                                    |  |
|                     |                                                         | © 2004 Ex Libris                                                                                                    |  |